# Cisco Business 250または350シリーズスイッチのSNTP設定

# 目的

Simple Network Time Protocol(SNTP)は、ネットワークデバイスの時刻をSNTPサーバと動的に同 期します。スイッチのシステム時刻は、SNTPサーバを介して設定できます。スイッチでSNTPマ ルチキャストまたはエニーキャストクライアントモードを有効にする必要があります。スイッチ は、両方のモードを同時にアクティブにサポートし、基準クロックに最も近いSNTPサーバから 受信した最適な時刻を選択します。

このドキュメントの目的は、スイッチがSNTPサーバからシステム時刻を受信する方法を有効に する方法を説明することです。

### 該当するデバイス |ソフトウェアバージョン

- CBS250<u>(データシート)</u> | 3.0.0.69 <u>(最新版をダウンロード)</u>
- CBS350<u>(データシート)</u> | 3.0.0.69 <u>(最新版をダウンロード)</u>
- CBS350-2X(デ<u>ータシート)</u> | 3.0.0.69 <u>(最新版をダウンロード)</u>
- CBS350-4X(デ<u>ータシート)</u> | 3.0.0.69 (最新版をダウンロード)

## Simple Network Time Protocol(SNTP)の設定

#### 手順 1

スイッチのWebベースのユーティリティにログインします。

#### 手順2

[表示モード]を[詳細]に**変更します**。

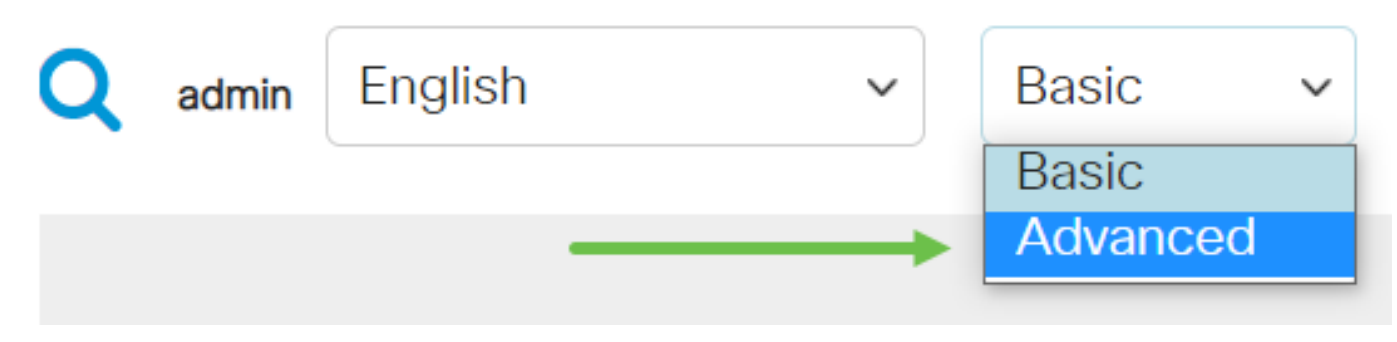

#### 手順 3

administrationを選択します。

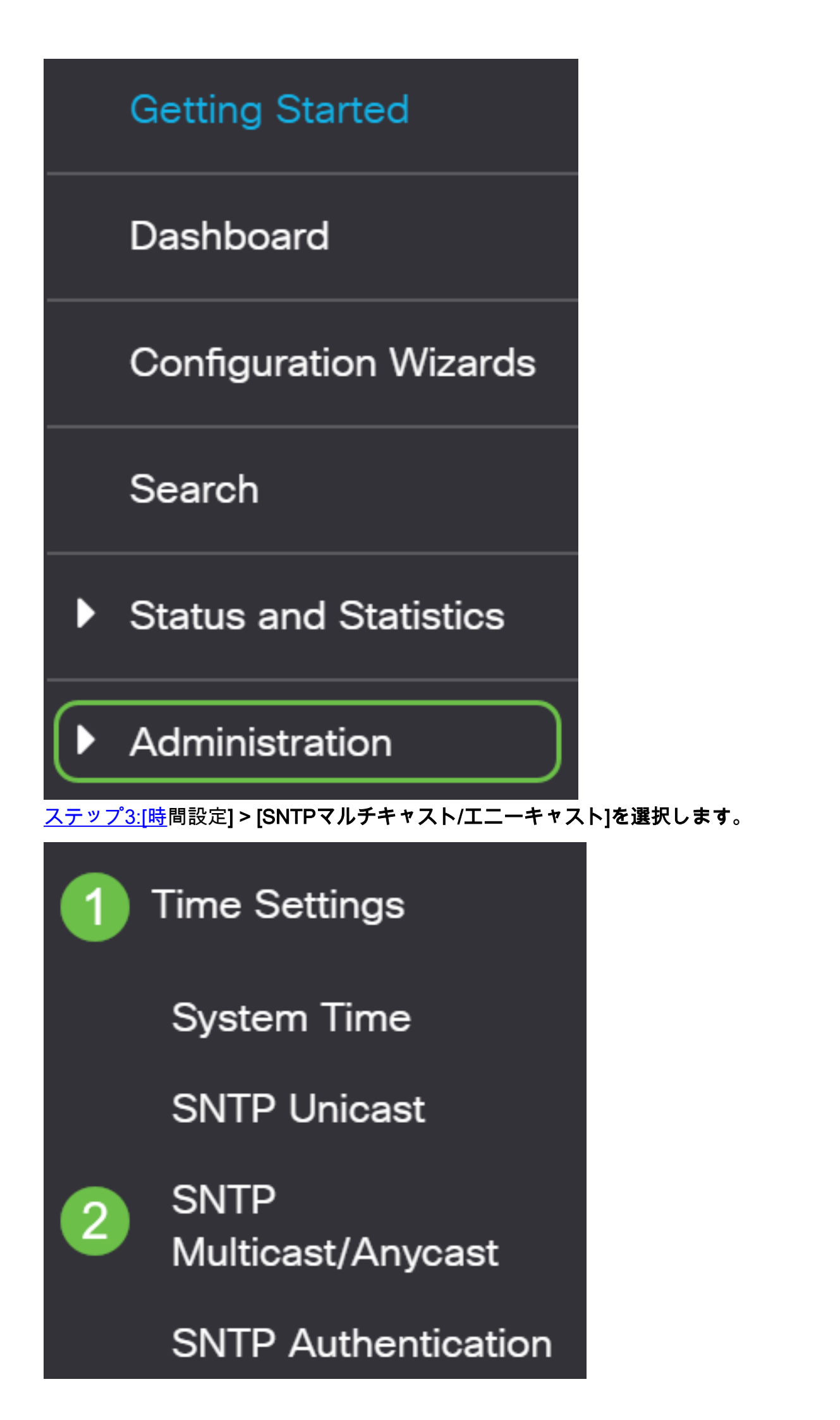

#### 手順 4

スイッチがシステム時刻を受信するチェックボックスをオンにします。次のオプションがありま す。

- [SNTP IPv4マルチキャストクライアントモード(クライアントブロードキャスト受信)
  (SNTP IPv4 Multicast Client Mode (Client Broadcast Reception))]: このオプションを使用 すると、SNTPサーバがサブネット上の任意のSNTPサーバからシステム時刻IPv4マルチキャ スト送信を受信できます。
- SNTP IPv6マルチキャストクライアントモード(クライアントブロードキャスト受信):このモードでは、SNTPサーバがサブネット上の任意のSNTPサーバからシステム時刻IPv6マルチキャスト送信を受信できます。
- SNTP IPv4 Anycast Client Mode(Client Broadcast Transmission):このモードでは、スイッチ がシステム時刻情報を要求するSNTP IPv4同期パケットを送信できます。パケットは、サブ ネット上のすべてのSNTPサーバに送信されます。
- SNTP IPv6 Anycast Client Mode(Client Broadcast Transmission):このモードでは、スイッチ が時刻情報を要求するIPv6同期パケットを送信できます。パケットは、サブネット上のすべ てのSNTPサーバに送信されます。

## SNTP Multicast/Anycast

The Main Clock Source (SNTP Servers) must be enabled for SNTP Client Multicast/Anycast to operate. enabled.

| SNTP IPv4 Multicast Client Mode (Client Broadcast Reception):  | 🕑 Enable |
|----------------------------------------------------------------|----------|
| SNTP IPv6 Multicast Client Mode (Client Broadcast Reception):  | 🕑 Enable |
| SNTP IPv4 Anycast Client Mode (Client Broadcast Transmission): | 🕑 Enable |
| SNTP IPv6 Anycast Client Mode (Client Broadcast Transmission): | C Enable |

手順5

Apply をクリックして変更を保存します。

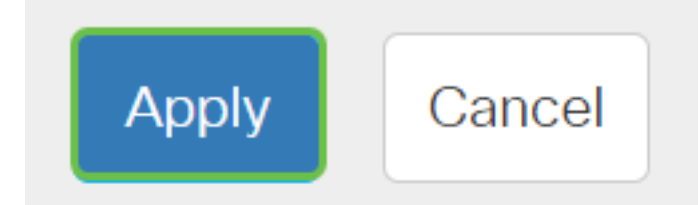

#### 手順6

[Save]をクリックし、設定をスタートアップコンフィギュレーションファイルに保存します。

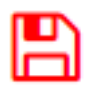

これで、スイッチのSNTP設定が正常に設定されました。

CBS250またはCBS350スイッチに関する詳細な記事をお探しですか。詳細については、次のリン クを参照してください。

<u>SNMP ビュー SNMPグループ DHCPイメージのアップグレード パスワードの強度 TCPとUDPの</u> 設定 ポート セキュリティ 時間設定 Upgrade Firmware Smartportのベストプラクティス トラブル シューティングno ip address Smartportsのトラブルシューティング リンクフラッピングのトラブ ルシューティング VLAN の作成